## ZBC WiFi på Chromebook og Flex

Tilslut dig ZBC WiFi

## Step 1: Åben indstillinger, og tryk på

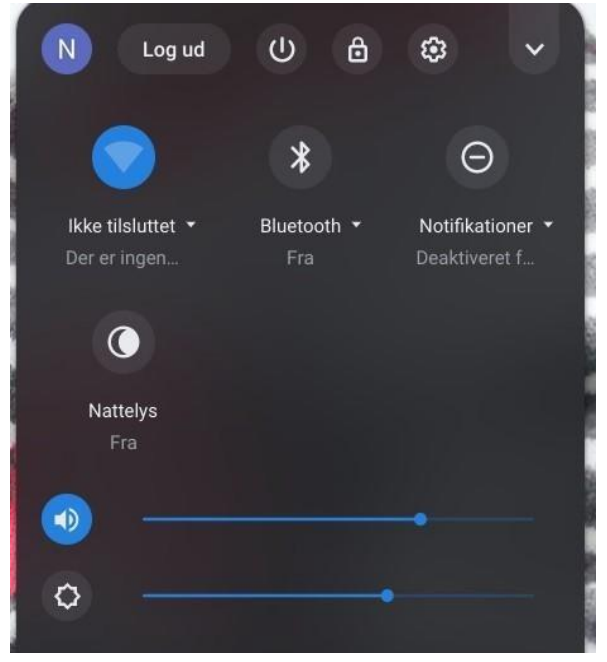

## Step 2: Vælg ZBC WiFi og vælg indstillinger som billedet.

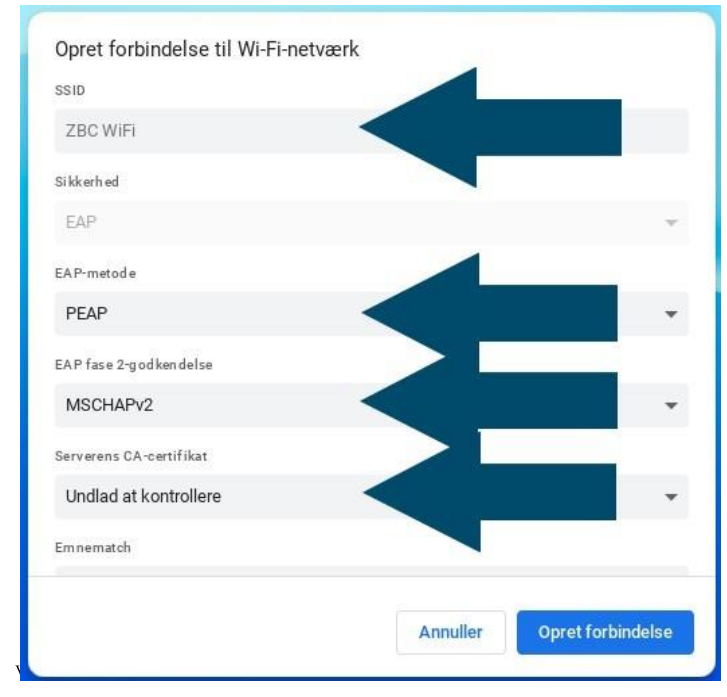

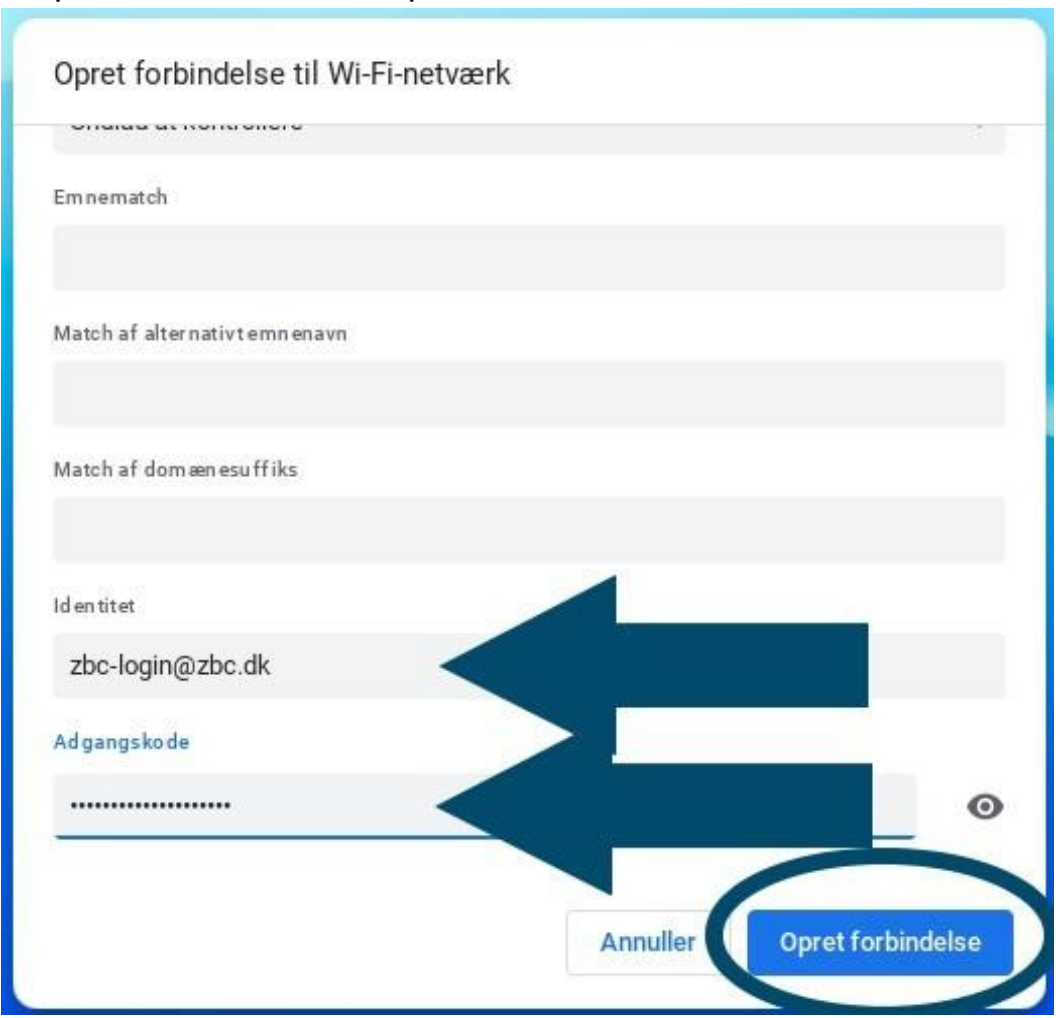

## Step 3: Sæt resten, som på billedet.

Step 4: Tryk på opret forbindelse

OBS: Hvis du har en adgangskode, der indeholder hele eller dele af dit CPR-Nummer, opfordrer vi dig til at skifte denne til en adgangskode uden disse oplysninger.